## CHAPTER 1

## Verify the TCP/IP Configuration on a Windows 3.11 PC

To verify the TCP/IP configuration on a PC running Windows 3.11, perform the following tasks:

- 1 Check that the PC has the correct IP address.
- 2 Configure 255.255.255.255 as the address of the DNS server.
- 3 After you have configured the router, set the default gateway to the router's IP address.

If you change any of these parameters from previous settings, you must either exit all the TCP/IP applications and restart them, or restart your PC.

<HR>

Continue with the next step in the process.

Return to ClickStart Home Page